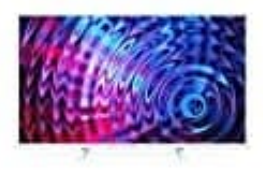

## Philips 32PFS5603

Favoritenliste erstellen und Sender sortieren

## 1. Erstellen der Favoriten-Senderliste

Drücke auf der Fernbedienung die Taste LIST.

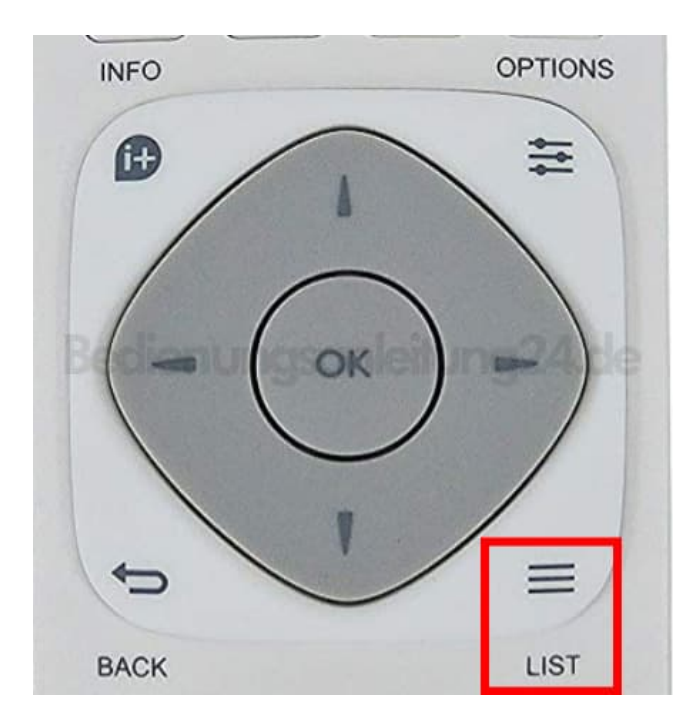

2. Drücke jetzt die Taste **OPTIONS**.

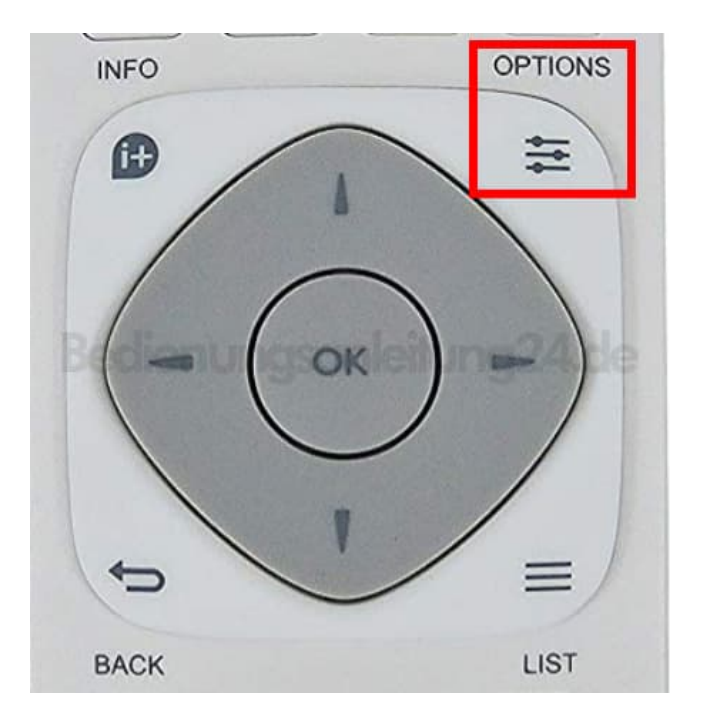

- 3. Wähle Favoritenliste erstellen aus.
- 4. Wähle einen Sender aus und drücke anschließend **OK**, um ihn zu einer Favoritenliste hinzuzufügen.

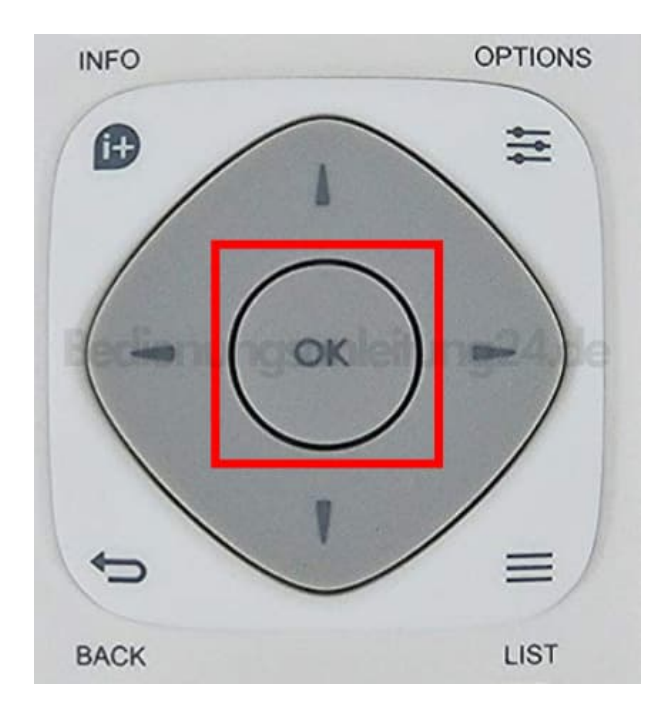

5. Drücke anschließend die **GRÜNE FARBTASTE**, wenn du fertig bist.

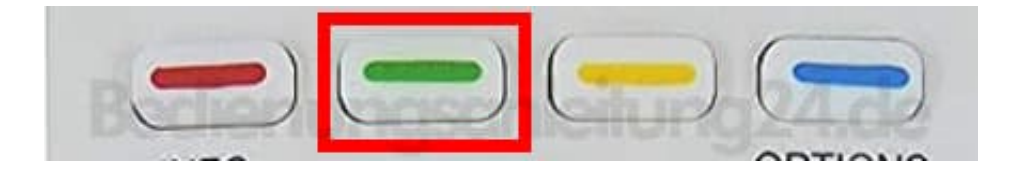

## 6. Senderliste sortieren

Drücke die Taste LIST.

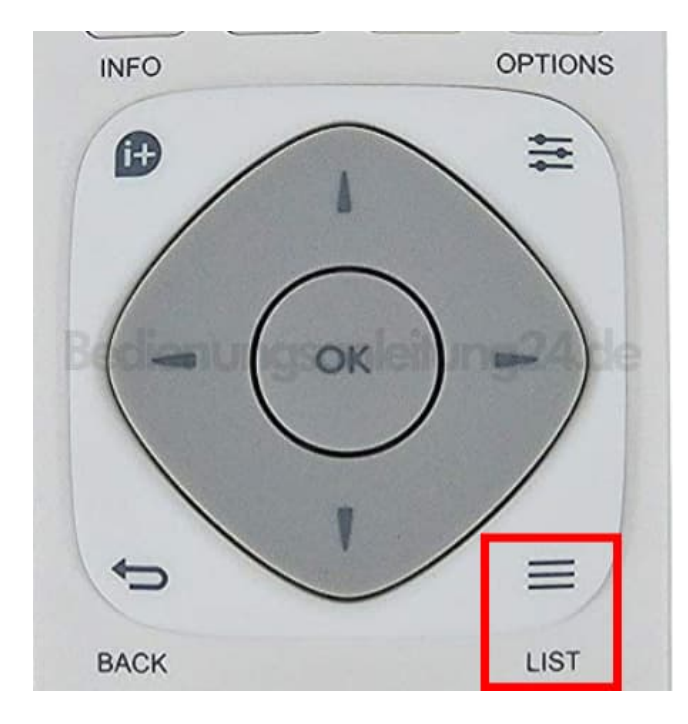

7. Drücke die Taste **OPTIONS**.

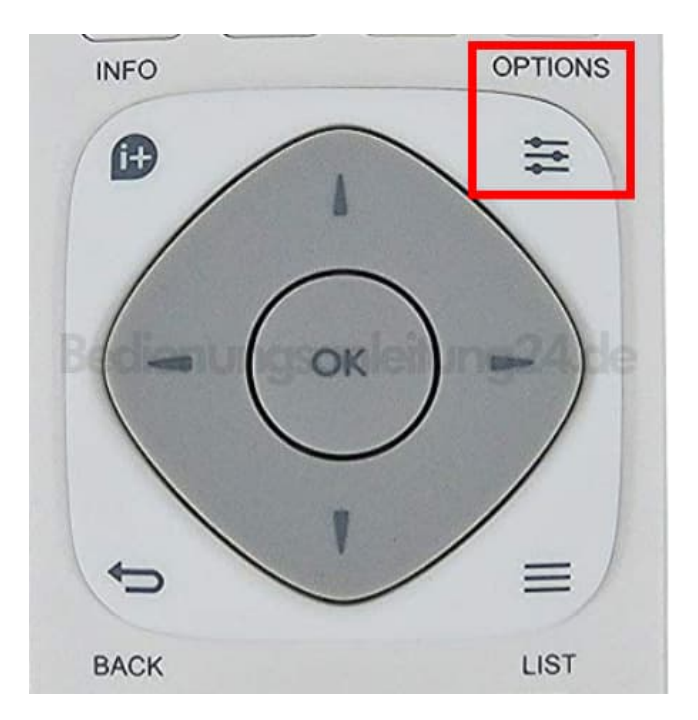

- 8. Wähle Senderliste wählen aus.
- 9. Wähle Antenne Bevorzugte Sender, Kabel Bevorzugte Sender oder Satellit Bevorzugte Sender (Satellitensender können nur auf den Fernsehermodellen der xxPxSxxx2er Serie gesucht werden.) und drücke OK.

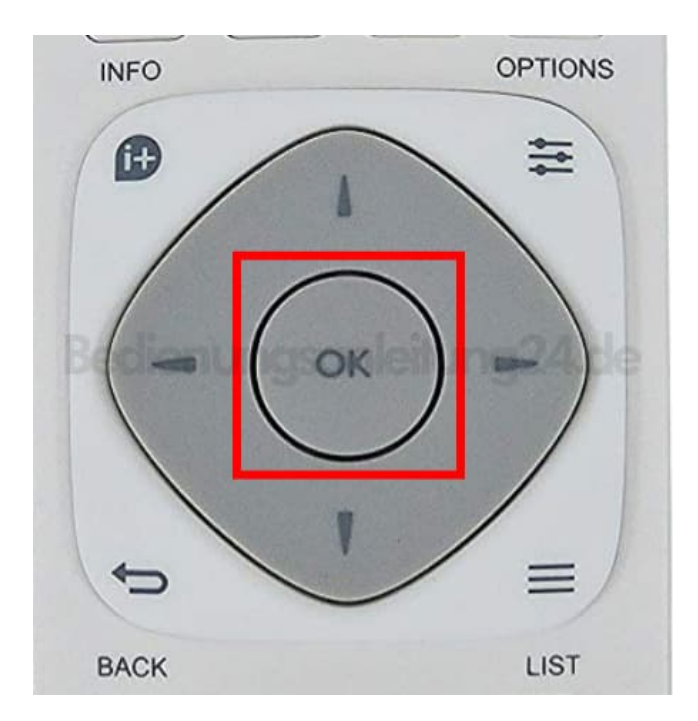

10. Wähle den Sender, den du neu sortieren möchtest, und drücke OK.

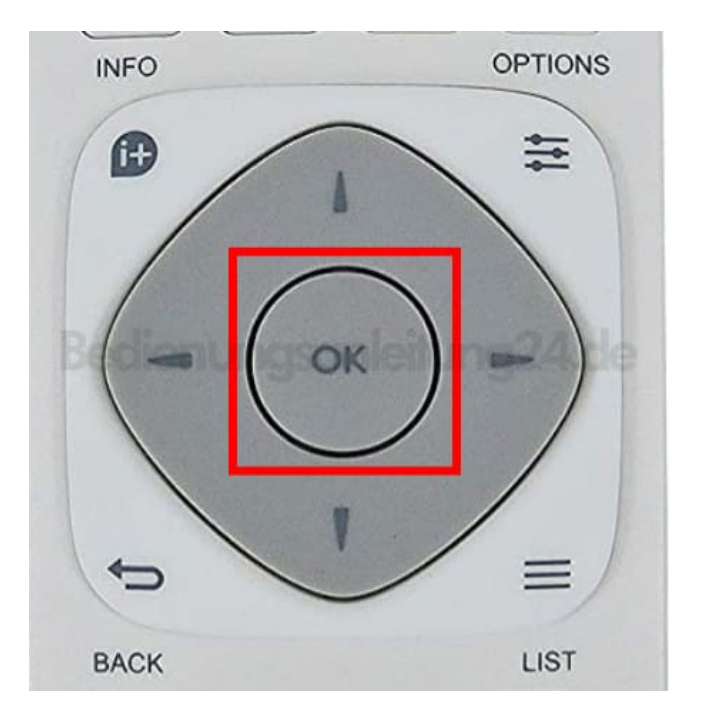

11. Drücke die **Navigationstasten**, um den markierten Sender an eine andere Position zu verschieben, und drücke dann **OK**.

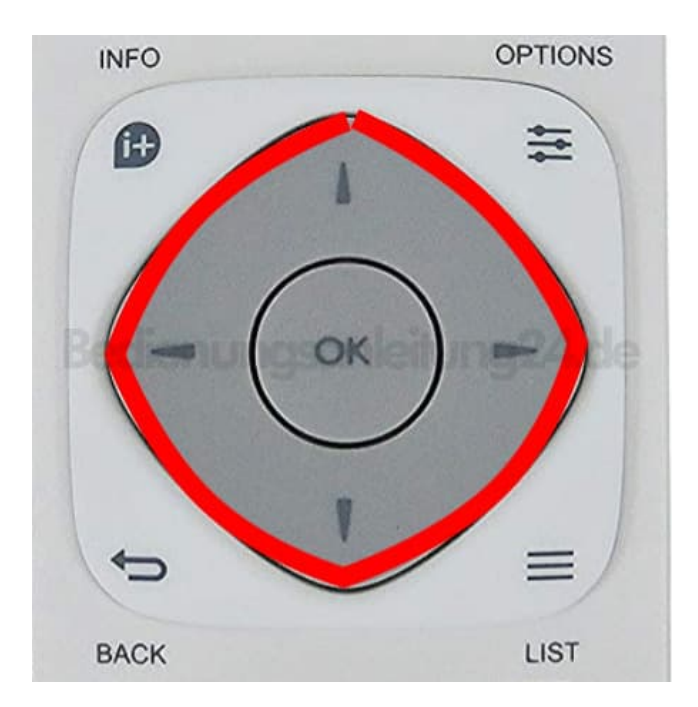

12. Drücke abschließend die Taste **OK**.

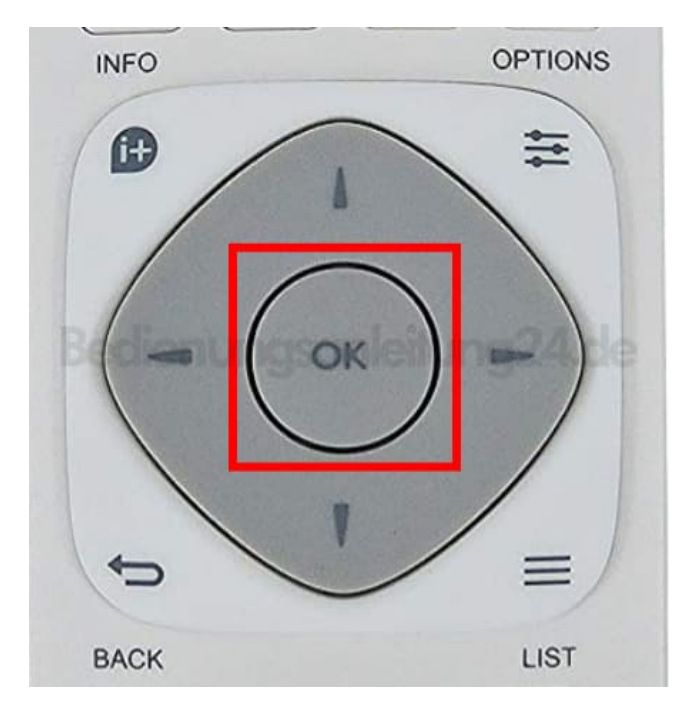